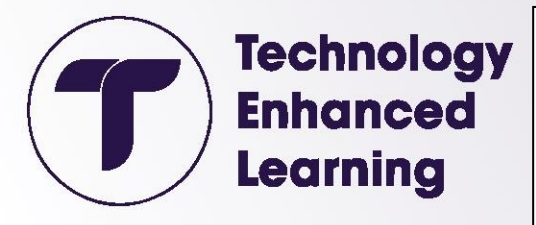

## Introduction to the Skooler mConnect App

۰

0

(Create Teams from Moodle Modules)

| Step 1: Add | the Skooler | mConnect app | <u>o to Teams</u> |
|-------------|-------------|--------------|-------------------|
|             |             |              |                   |

- 1. In the menu bar on the left click on the three dots.
- **2.** Type 'mConnect' into the search bar.
- **3.** Click on the mConnect app when it appears.

## Step 2: Log into the mConnect app

Log into the mConnect app with your UWTSD account.

Use the '**Click here to sign in'** button to log into the app and when prompted enter your UWTSD login details.

| <u>O</u><br>Arithy | C mConnect Meadle Dashbased My Feed Term Control Abate           |
|--------------------|------------------------------------------------------------------|
|                    |                                                                  |
|                    | You need to sign in                                              |
| S.<br>D            | But do not wenry. All <u>you have to do is to sign in again.</u> |
| E VA               |                                                                  |
|                    |                                                                  |

myconnect 2

Access all your Monile content ins

ct Me

Q

More apps

## Step 3: Create Teams from your Moodle Modules

There are three tabs at the top of the app.

**Moodle dashboard** tab allows you to log into and work directly in Moodle from within the mConnect app

My Feed tab shows any content or comments you add

**Team Creator** allows you to generate teams from your module cohorts. To create a team:

- 5. Select the 'Team Creator' tab
- 6. Select 'Default Moodle Module Template from the drop-down list.
- **7.** Modules you are enrolled on in Moodle are listed below. Be sure to select the correct modules for the teams you want to generate. The app will create a team from all the participants in the module Participants list in Moodle.
- **8.** Click the 'Create Team' button for any modules from which you want to generate a team. Depending on the size of the cohort on the module the generation process can take several minutes to complete.

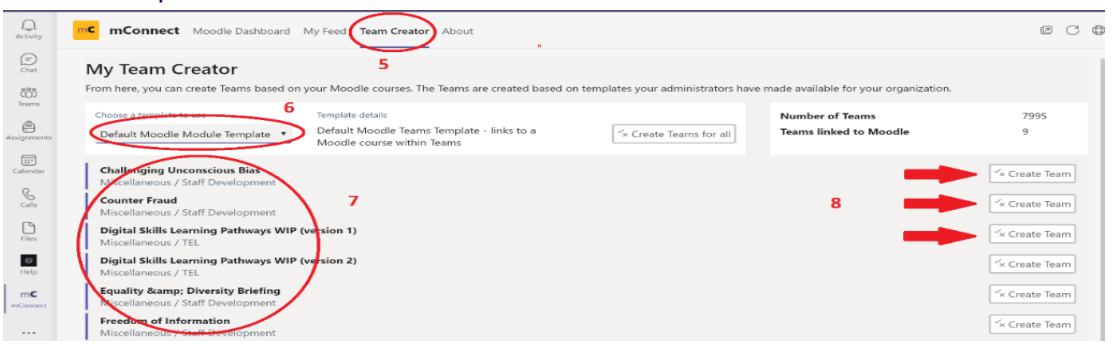

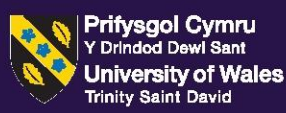

tel@uwtsd.ac.uk